The Motion Blur filter "smears" the bitmap in a specified direction, creating the illusion of motion.

<u>Click here</u> to open a sample image.

- Select the bitmap with the Pick tool, then click Bitmaps menu, Blur, Motion.
- 2. Adjust the following controls:

Direction dial

Speed slider

3. Click OK to apply the Motion Blur effect.